## DVC

## How Do I complete the Special Admissions Recommendation Form?

- 1. Go to http://m.4cd.edu (or use the InSite app) and sign in using your username and password.
- 2. Click the "DVC Student Forms" tile.
- 3. Click "Special Admissions Form."
- 4. Click on "Complete This Form."
- 5. Fill in your Parent or legal guardian's name/ email. Also, fill in your Principal or Counselor's name/email, then click continue.

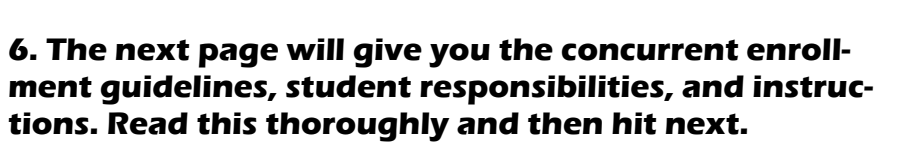

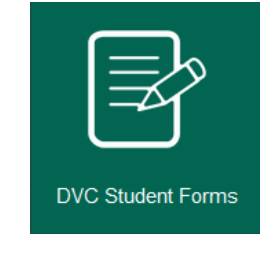

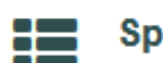

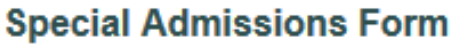

**Complete This Form** 

# Instructions Ferm Puricipans Parent/Legal Guardian Fest Name Email Student Principal/Counselor/Designee First Nome Lest Name Email Student Counselor/Designee First Nome Lest Name Email Counselor Counselor

#### Instructions:

1. Complete an online Application for Admissions prior to in-person registration.
 2. Home schooled students must provide verification of an Affidavit for Home School
 3. Submit an official or unofficial High School transcript for verification of prerequisit
 4. Students below the junior level or students enrolling in PE courses must register
 5. All concurrent students must register in person with a completed Special Admis:
 6. Incomplete forms will be kept by the Admissions Office, and a new form will be register
 Save Progress

7. At the very top of the form, please select the term you are registering for.

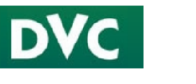

Special Admissions Recommendation Form

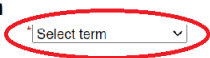

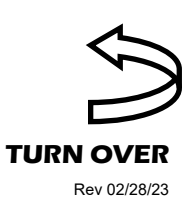

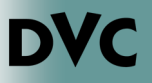

### How Do I complete the Special Admissions Recommendation Form?

Continued...

8. Some of the information will be automatically filled out for you (Name, email and ID number). It is required for you to fill in your High School, a phone number and your grade level.

| Part I - Student                                                                                                    |                                                                                                    |                                                                                                    |
|----------------------------------------------------------------------------------------------------|----------------------------------------------------------------------------------------------------|----------------------------------------------------------------------------------------------------|
| <ul> <li>Students beiden must indi<br/>Students beiden must indi<br/>All students enrolling in a PE. class mus<br/>The principal or designee must wite in i<br/>Incomplete forms will be not be processes<br/>Home schooled students must attach a<br/>The original form must be returned to Ad<br/>Courses with a prerequisite must be cle<br/>prerequisites.</li> </ul> | register online beginning on the first day of specia<br>cale a course section number and obtain the inits<br>it indicate a course section number and obtain the<br>he box below the approved courses. Form must b<br>d.<br>goog of their Dept of Education Private School Aff<br>missions and Records at the time of registration,<br>ared prior to enrollment. The Prerequisite Equival | I admit/concurrent registration.<br>udor's signature o authorization and register on the first<br>instructor's aignature.<br>c completed with courses identified prior to submission.<br>davit.<br>ency Form and transcript (official or unofficial) are to be su |
| Please select your high school:                                                                                                    | Choose 🔻                                                                                                    |                                                                                                    |
| First Name: *                                                                                                    | Last Name: *                                                                                                    | Student ID *                                                                                                    |
| Phone: *                                                                                                    | Email: * Dinsite 4cd                                                                                                    | ed Grade level: 1 Plance Soloct                                                                                                    |

9. Next you will fill out the section for the class that you would like to take. You need to enter the section number, course name, Instructor first name, and Instructor last name.

| Section<br>ex. 0001 | Course Name<br>ex. HIST-120 | Instructor First Name<br>ex. John | Instructor Last Name<br>ex. Viking |
|---------------------|-----------------------------|-----------------------------------|------------------------------------|
|                     | *                           |                                   |                                    |
|                     |                             |                                   |                                    |
|                     |                             |                                   |                                    |
|                     |                             |                                   |                                    |

10.A signature is required on the form. There is a section for you to click to provide an electronic signature. A box will then pop up for you to fill in your name, and hit sign electronically.

| I declare under penalty of perjury that the statements submitted by me in connection with this recommendation form are true and correct. All<br>materials submitted by me for purposes of admission become the property of Diablo Valley College. I understand that falsification,<br>withholding pertinent data, or failure to report data changes may result in my dismissal. |      | Please read the <u>Disclosure / Consent</u> before you sign your<br>form electronically.                                                                                                    |
|----------------------------------------------------------------------------------------------------|------|----------------------------------------------------------------------------------------------------|
| * (click to sign)<br>Student Signature                                                                                                    | Date | Typing your name exactly as it appears below signifies you<br>are completing this form using an electronic signature. By<br>signing electronically, you are certifying that you have read<br>and understand the Disclosure/Consent and agree to<br>electronically sign. You also agree to receive required<br>disclosures or other communications related to this<br>transaction electronically. |
|                                                                                                    |      | To continue with the electronic signature process, please<br>enter your name and click the "Sign Electronically" button to<br>save your information and submit your electronic signature.                                                                                                    |
|                                                                                                    |      | Bella                                                                                                    |
|                                                                                                    |      | Albright                                                                                                    |
|                                                                                                    |      | Sign Electronically                                                                                                    |
|                                                                                                    |      | the "Opt out and print" link below to save your information and<br>print a local copy for your signature.                                                                                                    |

11.Finally you will need to submit the form. It will be sent to your parent/guardian and High School for approval. You should monitor your InSite email for an alert when the form is processed.

| Previous | Save Progress | Submit Form |
|----------|---------------|-------------|
|          |               | $\sim$      |